# <u>Pokyny k přihlášení do Učebny Google (Classroom) - mail</u> <u>se školní doménou</u>

## Vážení rodiče,

v minulém týdnu jsme Vás informovali ohledně přechodu na plnou verzi Google Učebny. Nyní Vám zasíláme návod krok po kroku, jak se do učebny přihlásit.

- Nejdříve je potřeba se přihlásit na email a přijmout pozvánky do jednotlivých kurzů (školních vyučovacích předmětů).
  - Přihlášení přes mail: Na internetu si dáte stránku Googlu → nahoře vpravo klepnete na ikonu 9 čtverečků, na ikonu Účet a přihlásíte se školním mailem (třídní vyučující Vám ho zašle mailem každému rodiči zvlášť).
  - 2. Heslo NEMĚNIT!!!
  - **3.** Do emailu Vám přijdou **pozvánky do jednotlivých kurzů** (předmětů). Každý email (pozvánku) **otevřte, klikněte na odkaz a dejte** "**ZAPSAT SE**"- jako student.
- 2) Po přijetí všech pozvánek se přihlásíte do Google Učebny.
  - **1.** Přihlášení přes email: Na internetu si dáte stránku Googlu  $\rightarrow$  nahoře vpravo klepnete na ikonu 9 čtverečků, na ikonu Účet a přihlásíte se školním mailem.
  - **2. Ikonka Aplikace** (ikona 9 čtverečků): vyberete ikonu Učebna (někdy Classroom) a dostanete se do prostředí Učebny
  - 3. Výběr kurzu (předmětu): vyberete odpovídající vyučovací předmět
  - **4. Záložka Stream**: vidíte veškerou činnost (Kdo, kdy a jaké materiály přidal)přehled všech materiálů
  - 5. Záložka Práce v kurzu: v levém sloupečku vybíráte mezi jednotlivými tématy. Po vybrání tématu uvidíte, jaké materiály jsou zveřejněné, jaké materiály musí žák vypracovat. Barevná ikonka u úkolu= úkol žák nemá vypracovaný. Po vypracování a odevzdání úkolu ikonka zešedne. Šedá ikona u úkolu= úkol má žák odevzdaný.
  - 6. Budete sledovat jednotlivé kurzy (předměty) a pracovat v nich!

### Zrušit příchozí oznámení do emailu

Veškeré oznámení z prostředí Učebny Vám bude automaticky chodit na email. Pokud chcete toto nastavení změnit, pokračujte podle návodu.

- 1. Přihlaste se do prostředí Učebny.
- 2. Vlevo nahoře klikněte na hlavní nabídku (tři čárky), nastavení, oznámení, přijímat nová oznámení- vypnout.

Rozvrh online hodin Vám zašle třídní vyučující.

Veškerá online výuka **je povinná!** Pokud se žák nebude moci online hodiny zúčastnit, musí být **zákonným zástupcem omluven** třídnímu učiteli, který si povede absenci žáků během distanční výuky.

#### Další aplikace a možnosti

Mobilní aplikace

- Učebna
- CamScanner
  - Umožňuje vyfotit pracovní list přímo do **formátu PDF**, který můžete ihned odeslat učiteli ke kontrole.
  - Aplikace je v češtině.

### Videa- práce v Classroom

Popis prostředí Google Classroom z hlediska žáka

https://www.youtube.com/watch?v=WFJLacy911&list=PLXGwauS5zHVaXgSQ3TgP6kqDV tfYSu6aS&index=3

Typy materiálů v Google Classroom z pohledu žáka

https://www.youtube.com/watch?v=NQxlsy88dzw&list=PLXGwauS5zHVaXgSQ3TgP6kqD VtfYSu6aS&index=4

Jaký je rozdíl mezi materiálem a úkolem

Jak vytvořit a odevzdat úkol

Co vše mohu učiteli odevzdat?

Jak zrušit odevzdání úkolu, pokud něco potřebuji přepracovat

<u>Klasifikace v rámci Google Classroom z hlediska žáka</u> <u>https://www.youtube.com/watch?v=gHHR0np0ffE&list=PLXGwauS5zHVaXgSQ3TgP6kqD</u> <u>VtfYSu6aS&index=5</u>

Jakým způsobem dostanu zpětnou vazbu od učitele

Kde najdu přehled známek?

Mají všechny známky stejnou váhu?

Disk a kalendář v Google Classroom z pohledu žáka

https://www.youtube.com/watch?v=LSNKcujrYg&list=PLXGwauS5zHVaXgSQ3TgP6kqDVtfYSu6aS&index=6 Kde hledat všechny své soubory a materiály v kurzu Jak lépe plánovat a odevzdávat úkoly včas